### ESP8266 Automação com Interface Web e DDNS

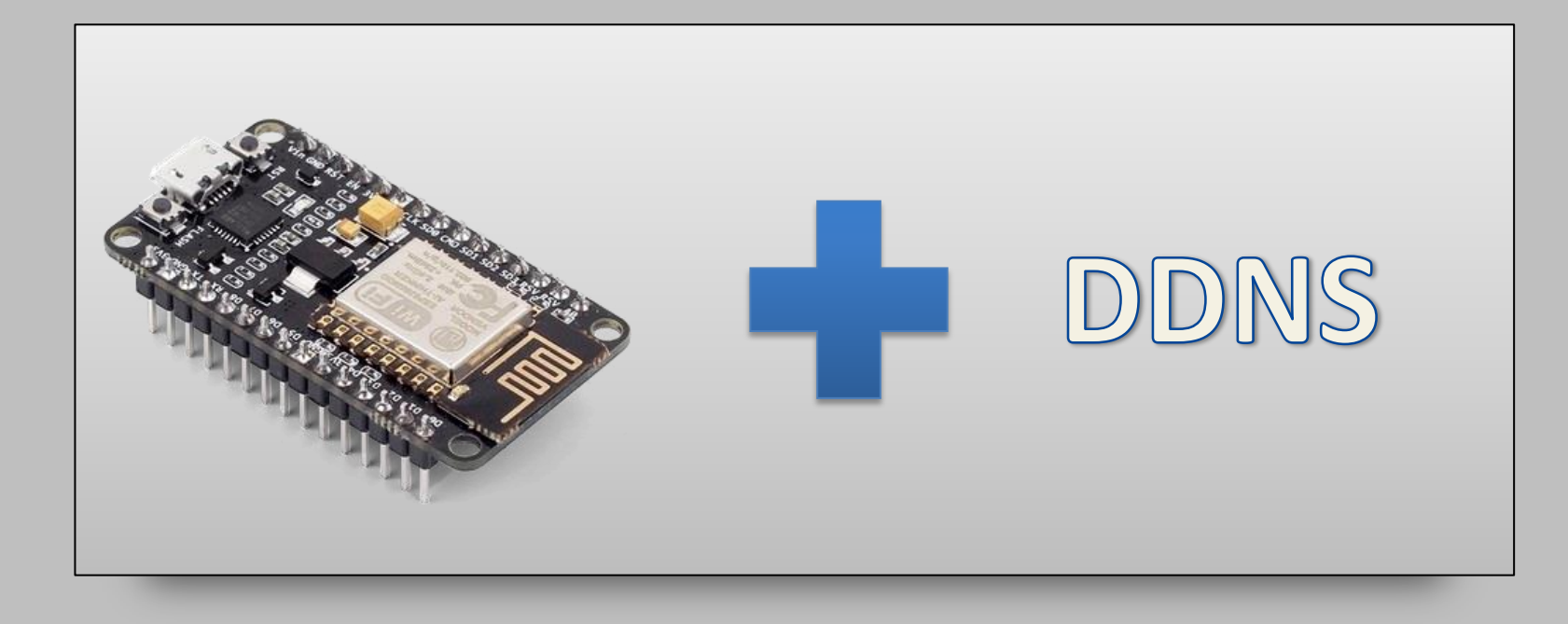

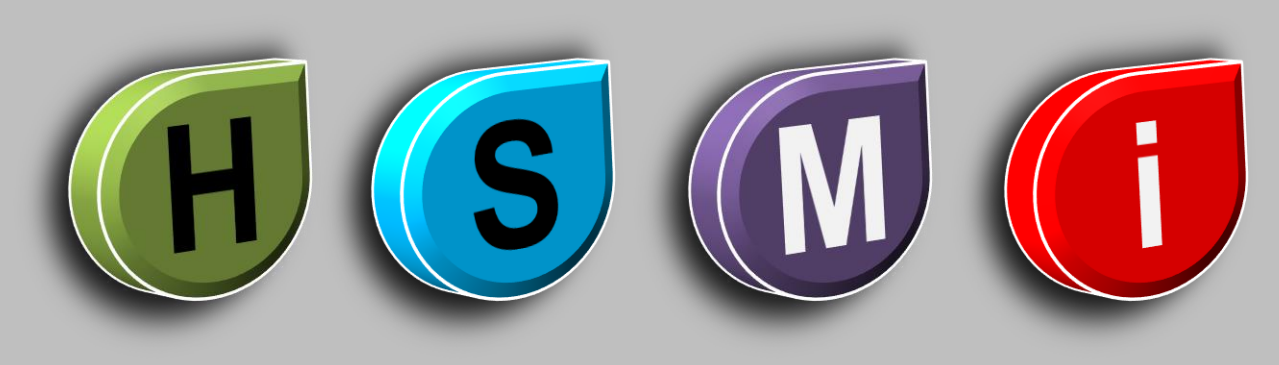

Por Fernando Koyanagi

# **Download dos Arquivos**

# Faça download dos arquivos com código fonte aqui.

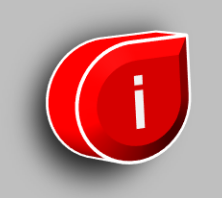

Primeiramente é necessário a criação de uma conta no site do <u>NO-IP</u>, que é o serviço que iremos utilizar.

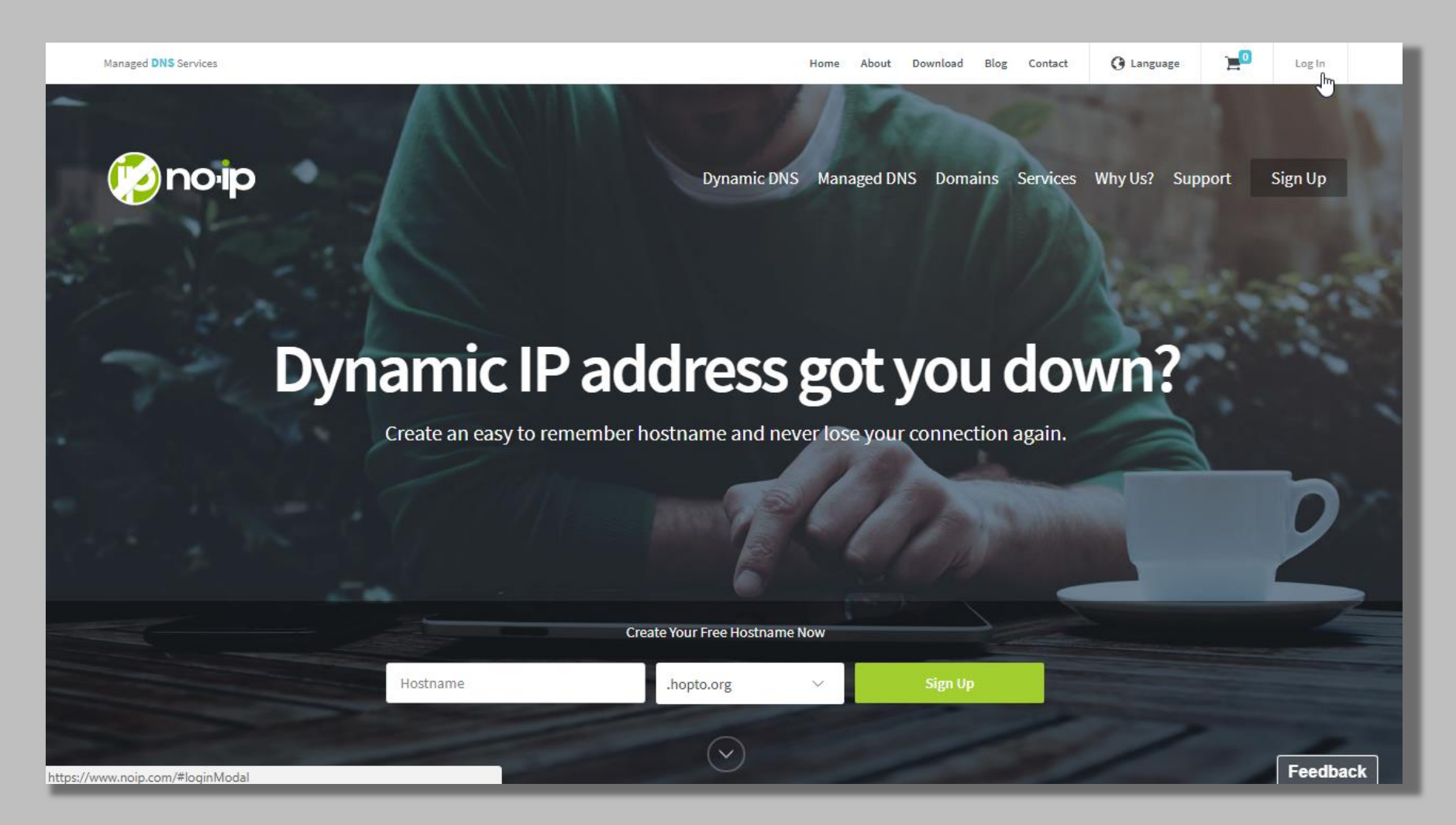

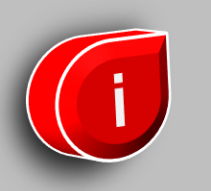

#### Agora com a conta já criada, faça o login no site

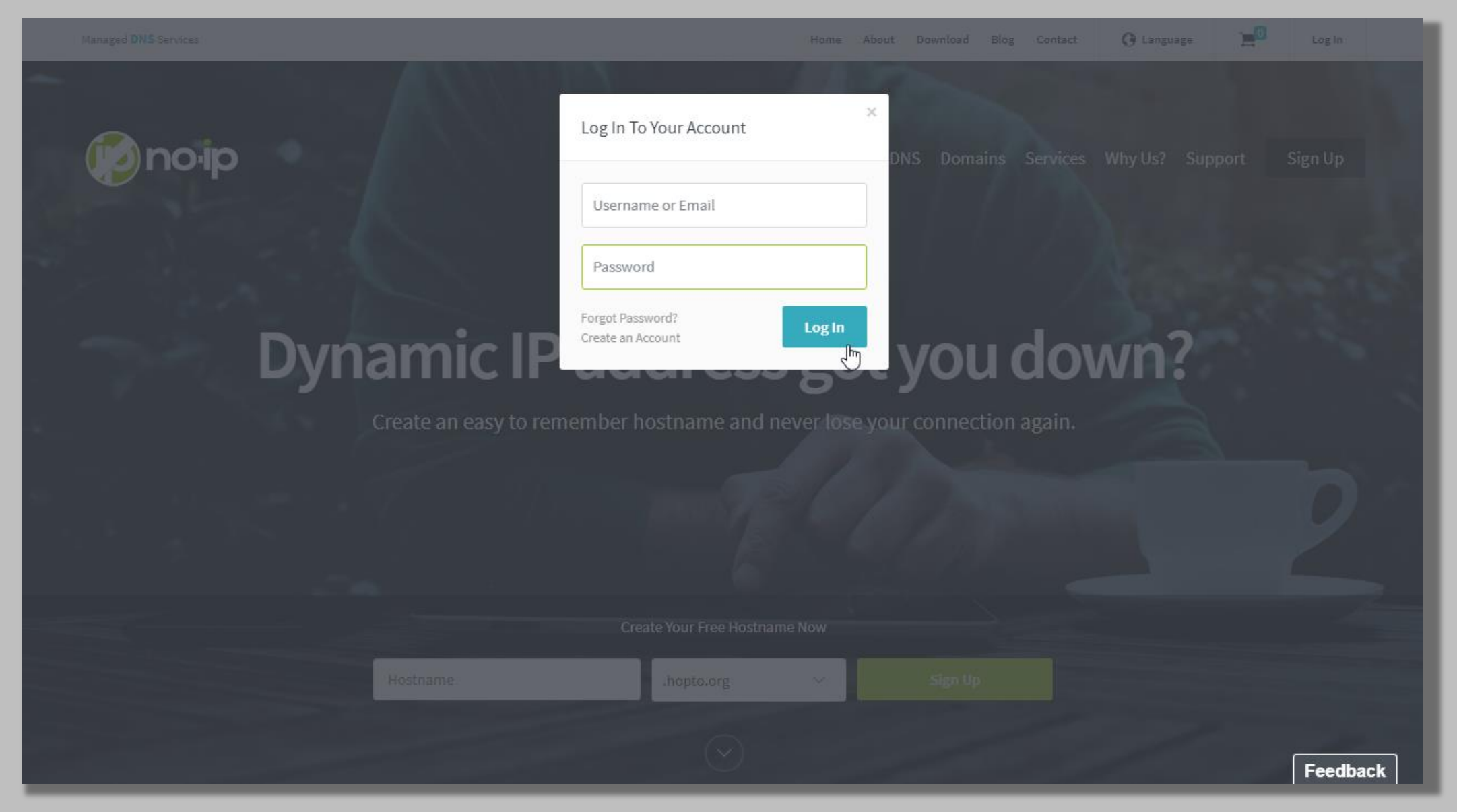

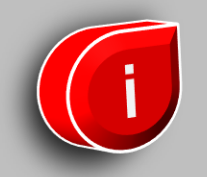

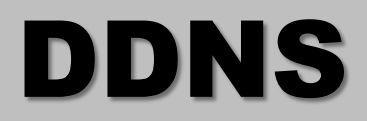

Defina o "hostname" e o "Domain", o Record Type deixe como está (A), depois de preencher clique em "Add hostname". Após isso vá para a configuração da conta clicando em Account. Nesse caso usamos o "automacaoesp.ddns.net".

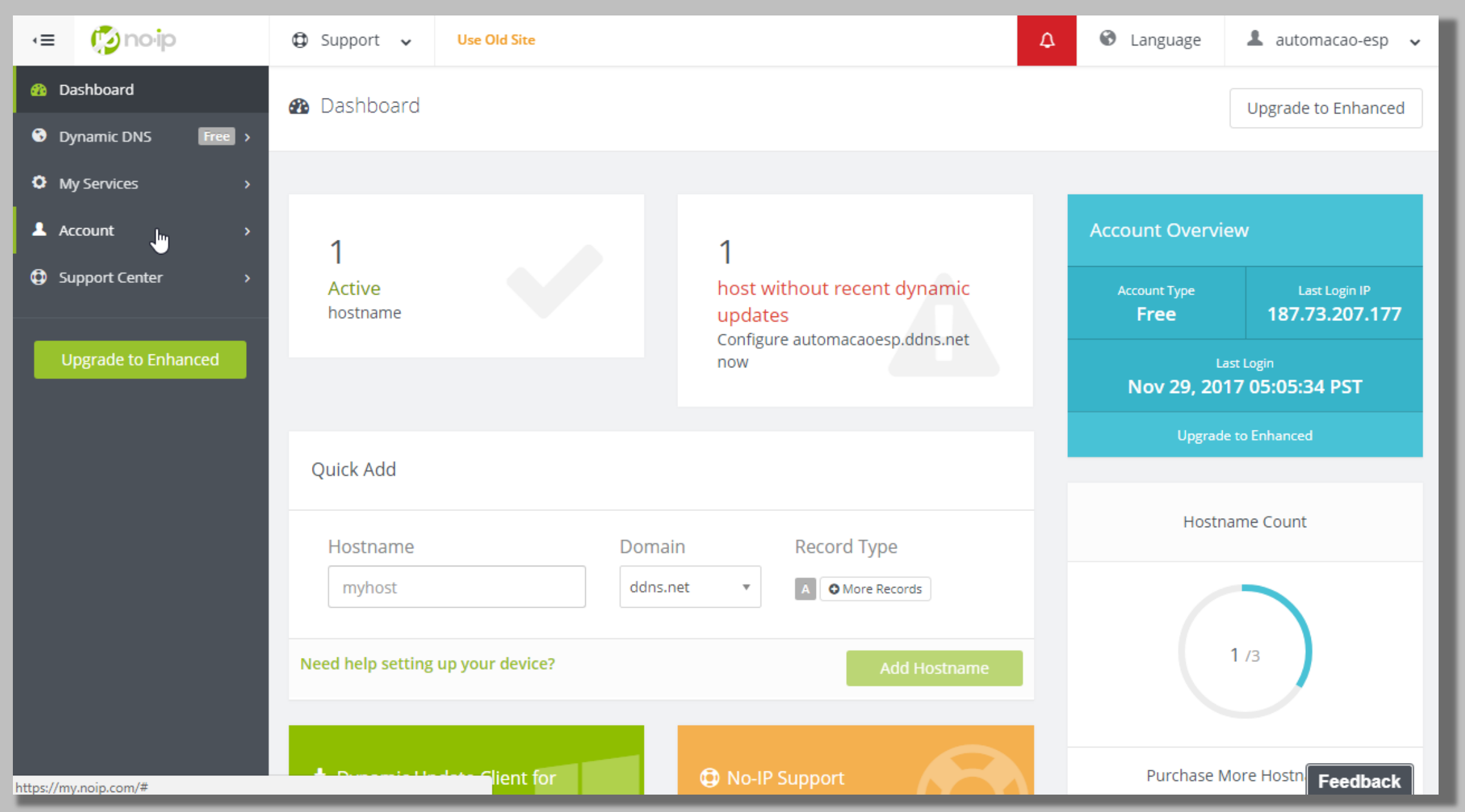

#### Defina o "USERNAME" e salve as configurações.

| <≡ Ønoip                         | Support v Use Old Site     |                                | Ą                            | ❸ Language ▲ automacao-esp ∨                                           |
|----------------------------------|----------------------------|--------------------------------|------------------------------|------------------------------------------------------------------------|
| Dynamic DNS                      | Account Info               |                                |                              | Upgrade to Enhanced                                                    |
| My Services >                    |                            |                                | -                            | Service Level Free                                                     |
| 💄 Account 🛛 🗸 🗸                  | utomacao-esp               | Email<br>anglotab5@gmail.com   | Password                     |                                                                        |
| Account Info<br>Account Settings | Change Username            | Change Email                   | Change Password              | days. Enhanced Hostnames<br>never expire.                              |
| Payment Methods                  | Security Question          | verify your account when commu | nicating with No.IP customor | Quick Stats                                                            |
| Support Center >                 | Select A Security Question | Answer                         | incading with No-ir customer | Last Login IP: 187.73.207.177<br>Last Login: Nov 29, 2017 05:05:34 PST |
| Upgrade to Enhanced              | Select an Option           | ▼                              |                              | Support Type: Basic <b>† Upgrade</b>                                   |
|                                  | Personal Info              |                                |                              |                                                                        |
|                                  | Name<br>*First             | *Last                          |                              |                                                                        |
|                                  |                            |                                |                              | Feedback                                                               |

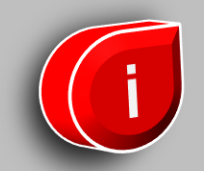

Agora acesse o roteador e clique em Dynamic DNS:

Preencha os campos com o nome de usuário que você havia definido na configuração da conta, a senha e o Domain Name, que nesse caso foi "automacaoesp.ddns.net", ative a opção "Enable DDNS" e clique em salvar. Agora ele irá dar a mensagem "Succeeded!" caso tenha dado certo.

| <b>TP-LINK</b> °                                                                                                    |                                                                                                    | 300M Wireless N Router<br>Model No. TL-WR941N / TL-WR941ND                                                                                                    |
|----------------------------------------------------------------------------------------------------|----------------------------------------------------------------------------------------------------|----------------------------------------------------------------------------------------------------|
| Status         Quick Setup         QSS         Network         Wireless         DHCP         Forwarding         Security         Parental Control         Access Control         Advanced Routing         Bandwidth Control         IP & MAC Binding         Dynamic DNS         System Tools | No-IP (www.no-ip.com) Co to register<br>automacao-esp<br>automacaoesp.ddns.net<br>C Enable DDNS<br>Succeeded!<br>Login Logout<br>Save | <ul> <li>DDNS Heip</li> <li>The Router offers a Dynamic Domain Name System (DDNS) feature DDNS lets you assign a fixed host and domain name to a dynami Internet IP address. It is useful when you are hosting your ow website, FTP server, or other server behind the Router. Before usin this feature, you need to sign up width DDNS service providers suc as www.no-ip.com. The Dynamic DNS client service provider we give you a password or key.</li> <li>Follow these instructions to set up DDNS:</li> <li>If your selected dynamic DNS Service Provider is www.no-ip.com.</li> <li>1. Enter the User Name for your DDNS account.</li> <li>2. Enter the Password for your DDNS account.</li> <li>3. Enter the Domain Name you received from dynamic DNS service provider.</li> <li>4. Click the Login button to login to the DDNS service.</li> <li>Connection Status - The status of the DDNS service connection i displayed here.</li> <li>Click Logout to logout of the DDNS service.</li> <li>Notice: If you want to login again with another account after successful login, please click the Login button, then input your neusername and password and click the Login button.</li> </ul> |

Voltando para a página do NO-IP, clique no menu lateral "Hostnames", verifique se apareceu o registro do seu roteador, como mostra abaixo:

| ۰≡        | 😰 no ip                                                    | 🗘 Su | upport 🗸       | Use Old Site |                                     |             |        | ٩      | 🚯 Lan | guage                        | 1 automacao                         | -esp 🗸 |
|-----------|------------------------------------------------------------|------|----------------|--------------|-------------------------------------|-------------|--------|--------|-------|------------------------------|-------------------------------------|--------|
| 22<br>(*) | Dashboard<br>Dynamic DNS Free v                            | 😵 н  | lostnames      |              |                                     |             |        |        |       |                              | Upgrade to Enh                      | nanced |
|           | Hostnames<br>Groups                                        | C    | Create Hostnan | ne           |                                     |             | Search | . ×    | ٩     | Servio                       | te Level                            | Free   |
|           | Dynamic Update Client<br>Device Configuration<br>Assistant | Hos  | stname 🔺       |              | Last Update                         | IP / Target | Ту     | pe     |       | Free H<br>30 day             | lostnames expire<br>vs. Enhanced    | every  |
| •         | My Services >                                              | aut  | tomacaoesp.do  | Ins.net      | Nov 29, 2017<br>05:05 PST <b>()</b> | 187.73.207. | .177 A | Modify | ×     | Hostna<br><mark>Upgra</mark> | ames never expire<br>de to Enhanced | 2.     |
| 0         | Support Center >                                           |      |                |              |                                     |             |        |        |       |                              | Hostname Count                      |        |
|           | Upgrade to Enhanced                                        |      |                |              |                                     |             |        |        |       |                              | 1 /3                                |        |
|           |                                                            |      |                |              |                                     |             |        |        |       | Purc                         | hase More Hostna                    | imes   |
|           |                                                            |      |                |              |                                     |             |        |        |       |                              | Feed                                | lback  |

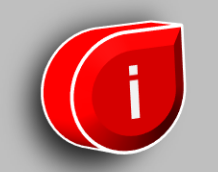

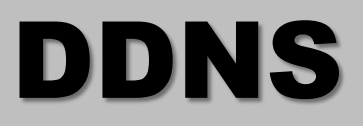

O último passo, é redirecionar a porta do roteador para o aparelho da rede interna. Definimos o IP do aparelho (192.168.1.111), logo, vamos entrar na tela "Forwarding" -> "Virtual Servers" do roteador e clicar em "Add new", Irá exibir a seguinte tela:

| TP-LINK <sup>®</sup>                                                                                                    |      | 300M Wireless N Router<br>Model No. TL-WR941N / TL-WR941ND                                                                                                    |
|----------------------------------------------------------------------------------------------------|------|----------------------------------------------------------------------------------------------------|
| Status         Quick Setup         QSS         Network         Wireless         DHCP         Forwarding         - Port Triggering         - DMZ         - UPnP         Security         Parental Control         Advanced Routing         Bandwidth Control         IP & MAC Binding         Dynamic DNS         System Tools | Back | <ul> <li>Virtual Servers Help</li> <li>Virtual server is defined as a service port, and all requests from internet to this service port will be redirected to the computer specified by the service port of the subset of ravitrual server must have a static or reserved IP address because its IP address may change when using the DHCP function.</li> <li>Service Port - The numbers of External Ports. You can enter a service port or a range of service ports (the format is XXX - YYY, XXX is Start port, YYY is End port).</li> <li>IP Address - The IP address of the PC running the service application.</li> <li>IP Address - The IP address of the PC running the service application.</li> <li>Protocol - The protocol used for this application, either TCP, UDP, or All (all protocols supported by the Router).</li> <li>Status - The status of this entry, "Enabled" means the virtual server entry is enabled.</li> <li>Common Service Port - Some common services already exist in the pull-down list.</li> <li>Modify - To modify or delete an existing entry.</li> <li>I Click the Add New button.</li> <li>Select the service you want to use from the Common Service Port is the service port range in the Service Port box.</li> <li>Enter the IP address of the computer running the service port or service port range in the Service Port box.</li> <li>Select the notocol used for this application in the Protocol box, either TCP, UDP, or All.</li> <li>Select the sabled option in the Status pull-down list.</li> <li>Click the Save button.</li> <li>Select the address for this application in the Protocol box, either TCP, UDP, or All.</li> <li>Select the save computer or server that has more than one type of available service. If so select another service, and type the same IP address for that computer or server.</li> <li>To modify or Delete an existing entry.</li> <li>Address for that computer or server.</li> <li>Click the Common Service and the Modify column.</li> <li>Click the Enable All button to make all entries enabled.</li> </ul> |

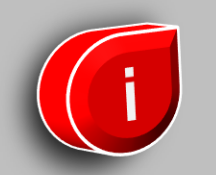

Preencha a porta que irá redirecionar, o IP do aparelho da rede interna e oprotocolo pode deixar como "ALL", a não ser que você trabalhe com apenas um específico, e deixe o Status como "Enabled" para ficar ativo. Salve.

| TP-LIN                                                                                                    | K°                                          |                    |                           | 300M Wireless N Router<br>Model No. TL-WR941N / TL-WR941ND                                                                                                    |
|----------------------------------------------------------------------------------------------------|---------------------------------------------|--------------------|---------------------------|----------------------------------------------------------------------------------------------------|
| Status<br>Quick Setup<br>QSS<br>Network<br>Wireless                                                                                                   | Virtual Servers<br>ID Service Port IP Addre | ess Protocol State | us Modify                 | Virtual Servers Help<br>Virtual servers can be used for setting up public services on your LAN.<br>A virtual server is defined as a service port, and all requests from<br>Internet to this service port will be redirected to the computer specified<br>by the server IP. Any PC that was used for a virtual server must have a                                                                                                    |
| DHCP<br>Forwarding<br>- Virtual Servers<br>- Port Triggering<br>- DMZ<br>- UPnP<br>Security<br>Parental Control<br>Access Control<br>Advanced Routing | 1 80 192.168 Add New Enable All             | 1.111 ALL Enat     | bled <u>Modify Delete</u> | <ul> <li>static or reserved IP address because its IP address may change when using the DHCP function.</li> <li>Service Port - The numbers of External Ports. You can enter a service port or a range of service ports (the format is XXX - YYY, XXX is Start port, YYY is End port).</li> <li>IP Address - The IP address of the PC running the service application.</li> <li>Protocol - The protocol used for this application, either TCP, UDP, or All (all protocols supported by the Router).</li> <li>Status - The status of this entry, "Enabled" means the virtual server entry is enabled.</li> <li>Common Service Port - Some common services already exist in the pull-down list.</li> <li>Modify - To modify or delete an existing entry.</li> </ul>                                                                                                    |
| Bandwidth Control<br>IP & MAC Binding<br>Dynamic DN S<br>System Tools                                                                                 |                                             |                    |                           | <ol> <li>Click the Add New button.</li> <li>Select the service you want to use from the Common Service<br/>Port list. If the Common Service Port menu does not list the<br/>service that you want to use, enter the number of the service<br/>port or service port range in the Service Port box.</li> <li>Enter the IP address of the computer running the service<br/>application in the IP Address box.</li> <li>Select the protocol used for this application in the Protocol box,<br/>either TCP, UDP, or All.</li> <li>Select the Enabled option in the Status pull-down list.</li> <li>Click the Save button.</li> <li>Note: It is possible that you have a computer or server that has more<br/>than one type of available service. If so select another service, and type<br/>the same IP address for that computer or server.</li> <li>To modify or delete an existing entry:         <ul> <li>Find the desired entry in the table.</li> <li>Click the Enable All button to make all entries enabled.</li> </ul> </li> </ol> |

Feito isso, já estará funcionando. Independente do endereço de IP Externo, ao você acessar o "automacaoesp.ddns.net" na porta padrão 80, você cairá na porta 80 do aparelho da rede interna cujo IP é 192.168.1.111. Lembre-se de deixar esse endereço fixo.

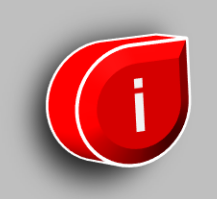

### Em <u>www.fernandok.com</u>

#### Download arquivo INO do código fonte

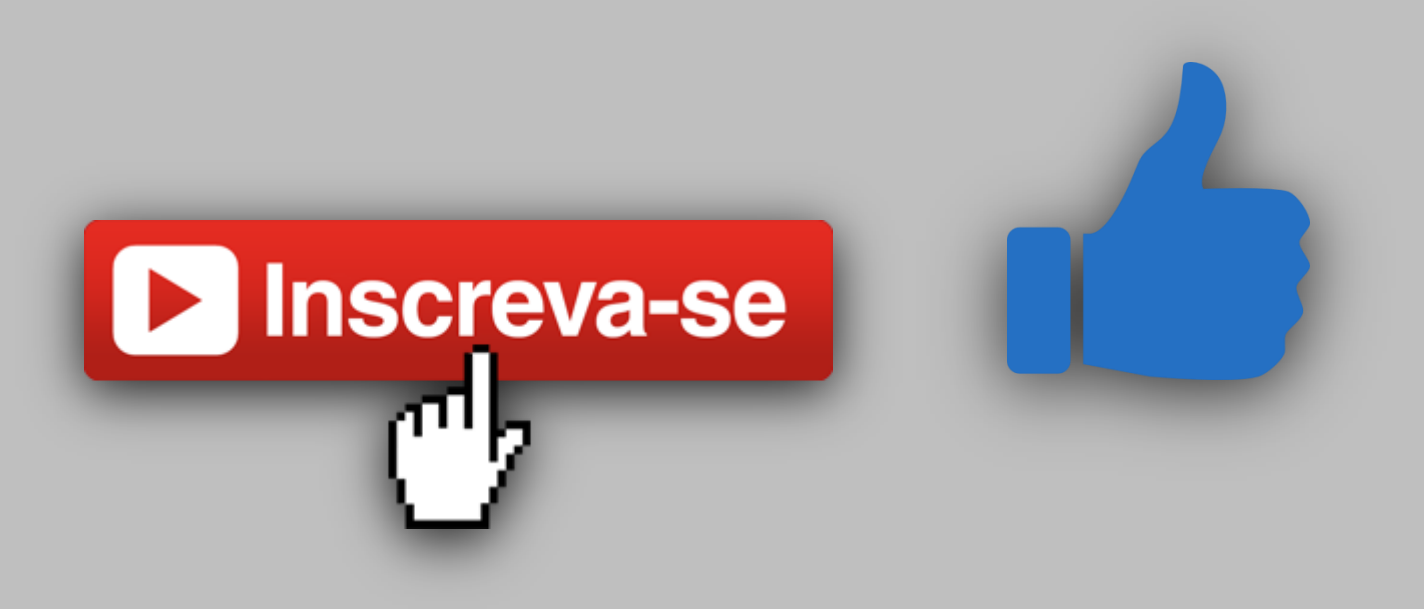

# Modificações no arquivo automacao.ino

Faça a alteração das configurações abaixo para as configurações da sua rede e coloque o número do gpio máximo disponível na sua placa + 1 em MAX\_PIN\_COUNT.

//Mude para os dados da sua rede
#define SSID "TesteESP"
#define SENHA "87654321"
#define IP "192.168.1.11"
#define GATEWAY "192.168.1.1"
#define SUBNET "255.255.255.0"

//Quantidade máxima de pinos, lembrando que os gpios
//geralmente começam em 0.
//Se o gpio máximo for 16, por exemplo, coloque 17
#define MAX\_PIN\_COUNT 17

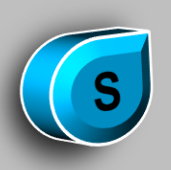

# Modificações no arquivo automacao.html

No arquivo arquivo automacao.html altere na linha 117 a URL para a que você cadastrou no site de ddns no-ip

//Mude pelo ddns que você cadastrou
const URL = "http://automacaoesp.ddns.net/";

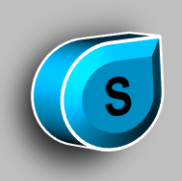

# Plugin para gravar arquivos

Você deve incluir o plugin na IDE Arduino para gravar arquivos na flash do esp8266. Faça o download do plugin <u>aqui</u>. Descompacte o arquivo e se estiver no Windows coloque o arquivo .jar em:

C:\Users\<seu\_usuario>\Documents\Arduino\tools\ESP8266FS\tool\esp8266fs.jar

Se usar Mac coloque o arquivo .jar em:

~/Documents/Arduino/tools/ESP8266FS/tool/esp8266fs.jar

Reinicie a IDE do Arduino. Agora uma nova opção aparecerá em Ferramentas. Esta opção, chamada de "ESP8266 Sketch Data Upload" vai gravar o conteúdo da pasta "data" na flash do ESP8266.

A pasta "data" deve estar dentro da pasta do arquivo .ino atual.

Se quiser gravar um arquivo html, por exemplo:

~/Automacao/automacao.ino

~/Automacao/data/automacao.html

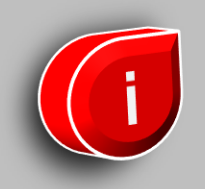

# **Gravar arquivo html**

Clique nesta opção para enviar o arquivo automacao.html que está na pasta "data" para o sistema de arquivos do ESP

| 🗯 Arduino Arquivo Editar Sketch                      | Ferramentas    | Ajuda                       |      |
|------------------------------------------------------|----------------|-----------------------------|------|
|                                                      | Autoformatad   | ção                         | ЖΤ   |
|                                                      | Corrigin codit | icn<br>ficação e recarregar |      |
| Automacao                                            | Monitor seria  | l                           | ☆ 第M |
| 1 //Incluimos as libs necessárias para nos cone      | Plotter serial |                             | тжг  |
| 3 #include <esp8266wifi.h></esp8266wifi.h>           | WiFi101 Firm   | nware Updater               |      |
| 4 #include <esp8266webserver.h></esp8266webserver.h> |                |                             |      |
| 5 #include <fs.h></fs.h>                             | ESP8266 Sk     | etch Data Upload            |      |
| 7 //Mude para os dados da sua rede                   | Placa: "Node   | MCU 1 0 (ESP-12E Module)"   |      |
| 8 #define SSID "TesteESP"                            | CDLL Eroquor   |                             |      |
| 9 #define PASSWORD "87654321"                        | CPO Flequel    |                             |      |
| 10 #define GATEWAY "192.168.1.1"                     | Flash Size: "4 | 1M (3M SPIFFS)"             |      |
| 12 #define SUBNET "255.255.255.0"                    | Upload Spee    | d: "115200"                 |      |
| 13                                                   | Porta          |                             |      |
| 14 //Quantidade máxima de pinos, lembrando que o     | Obter inform   | ações da Placa              |      |
| 15 //Se o gpio máximo for 16, por exemplo, coloq     |                |                             | _    |
| 17 //Tamanho máximo para o nome que será vincula     | Programador    | : "AVRISP mkll"             |      |
| 18 #define MAX_PIN_NAME 20                           | Gravar Bootle  | bader                       |      |
| 19                                                   |                |                             |      |

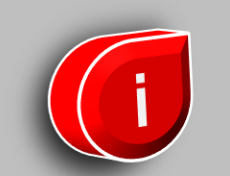

Ainda na IDE do arduino, clique na seta para compilar e enviar o código para o ESP. Agora vá até o navegador e digite na barra de endereços a url que você cadastrou no site no-ip. O resultado deve ser o seguinte:

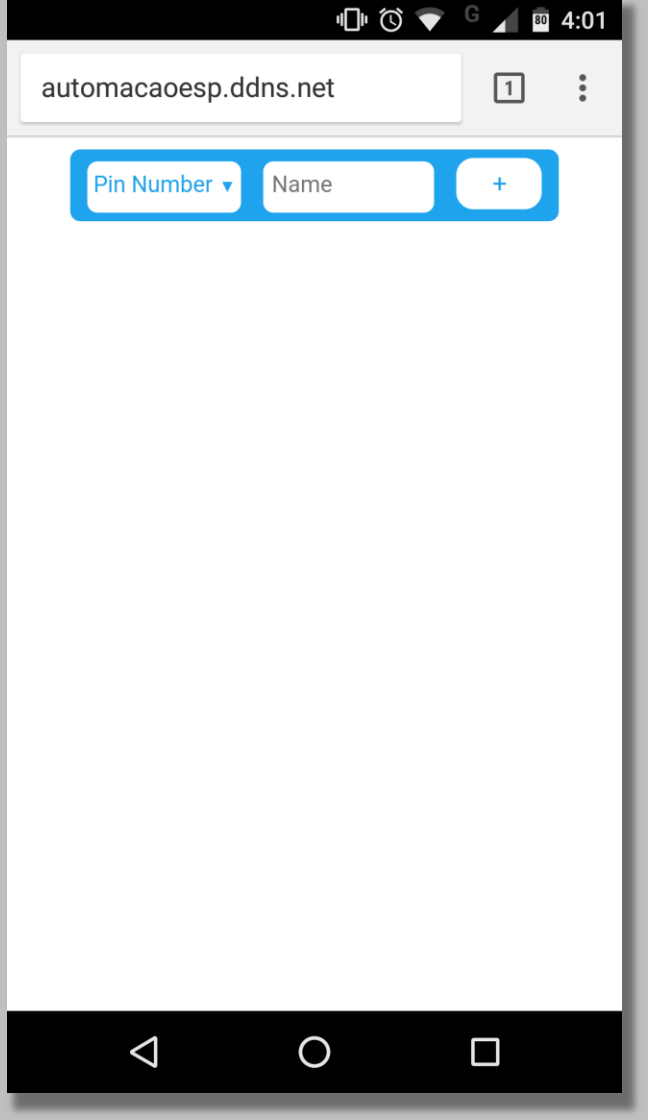

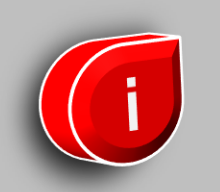

Clque "Pin Number" e escolha o número de um pino da lista que aparecer:

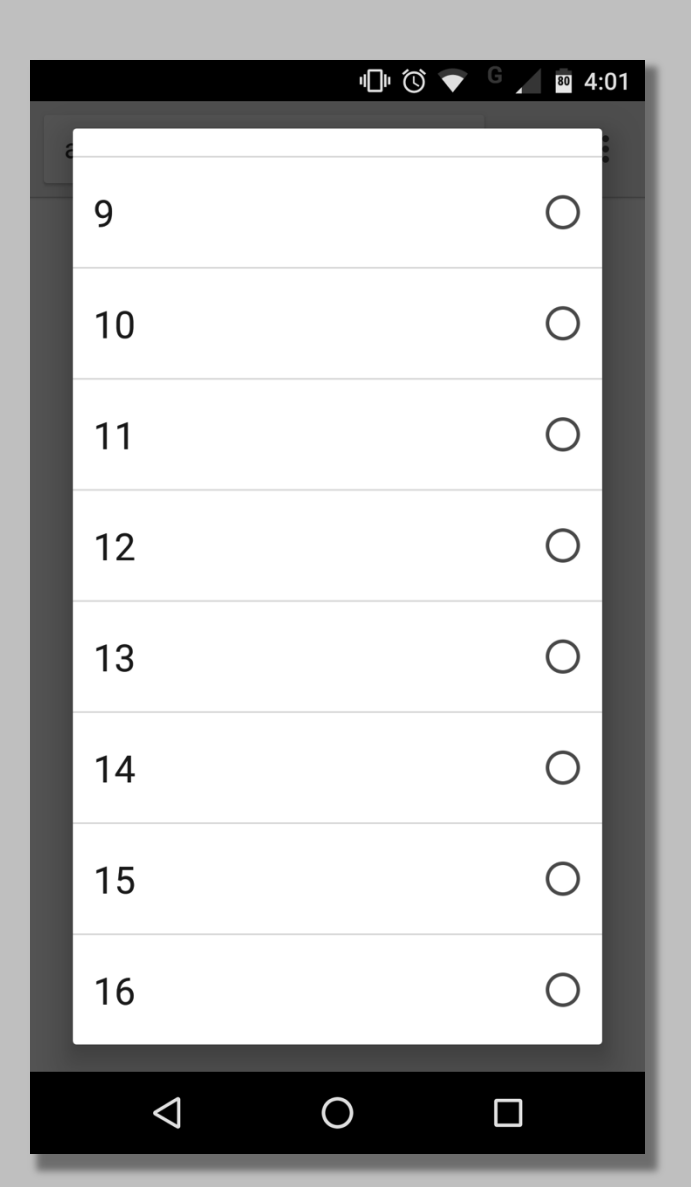

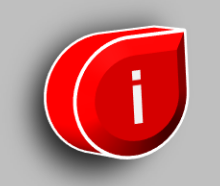

Digite o nome do botão que vai comnadar o pino selecionado e clique em "+":

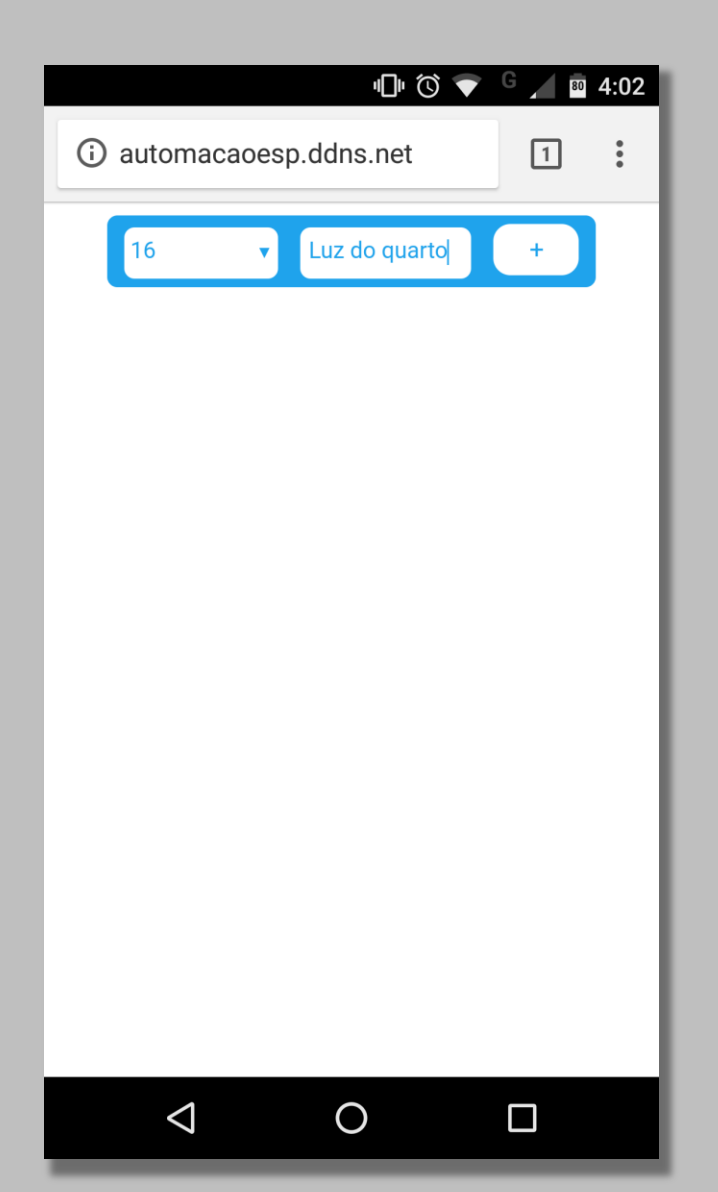

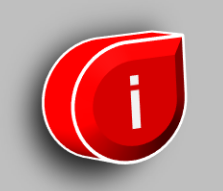

Um botão com o nome escolhido aparecerá na lista:

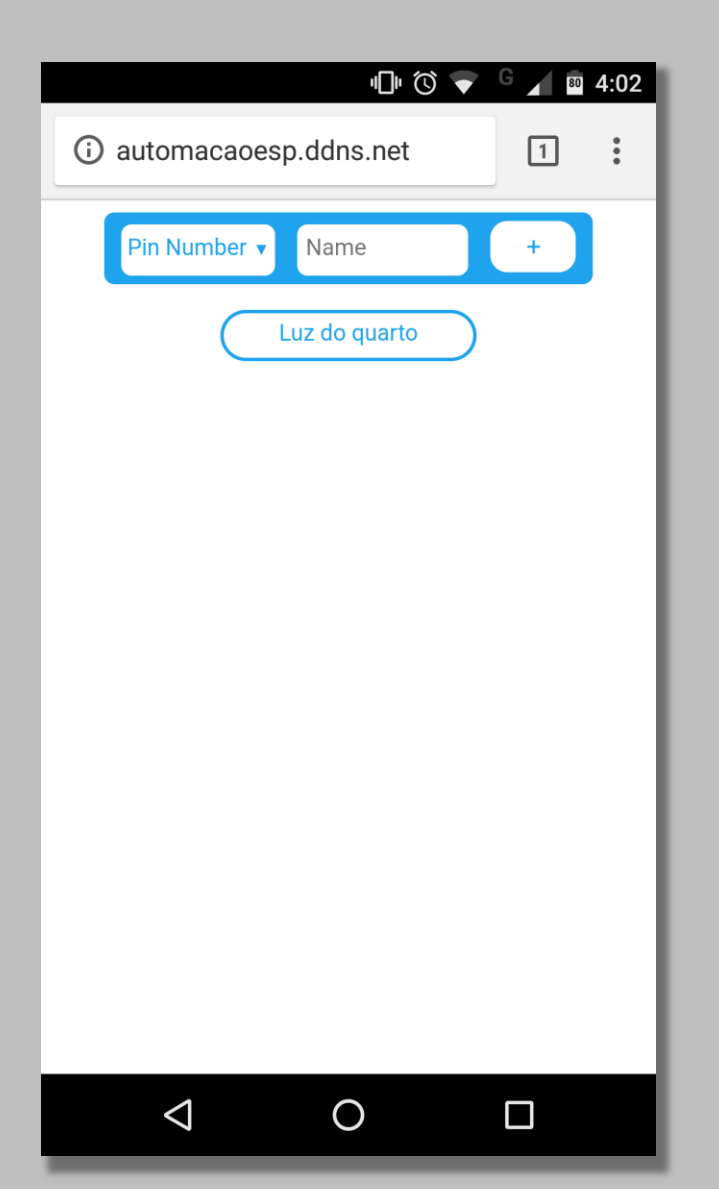

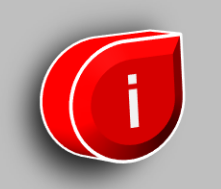

Quando clicar no botão ele ficará azul e o pino com o número que você escolheu ficará em HIGH. Caso queira que o pino volte para LOW apenas clique no botão novamente. Para remover o botão clique em "-"

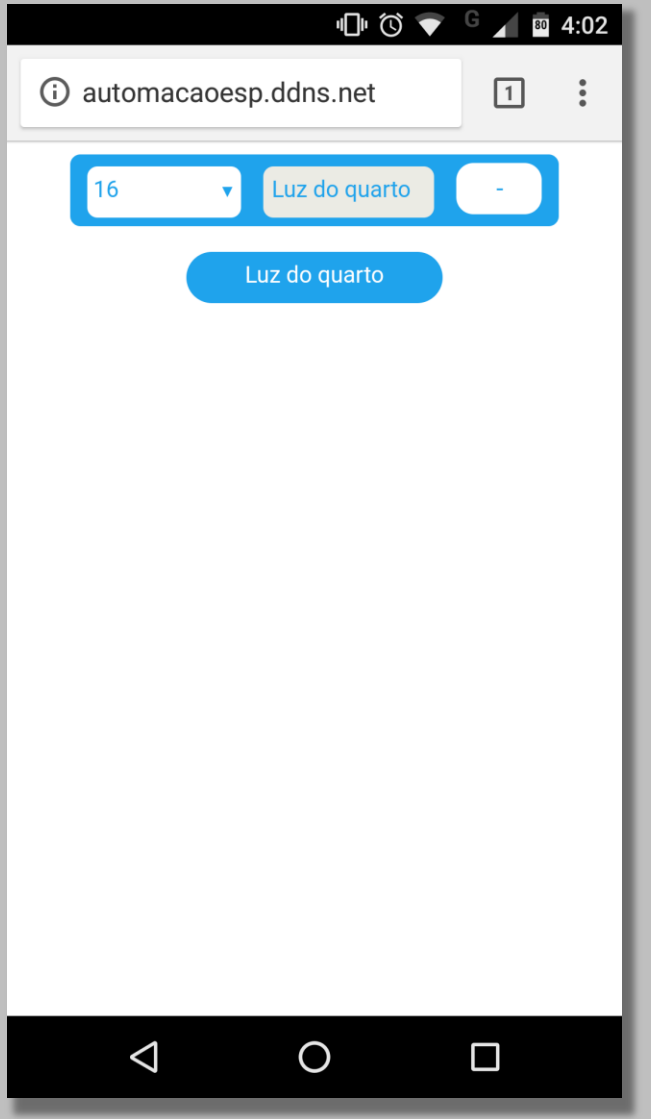

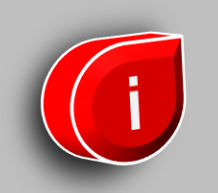

### Em <u>www.fernandok.com</u>

#### Download arquivo INO do código fonte

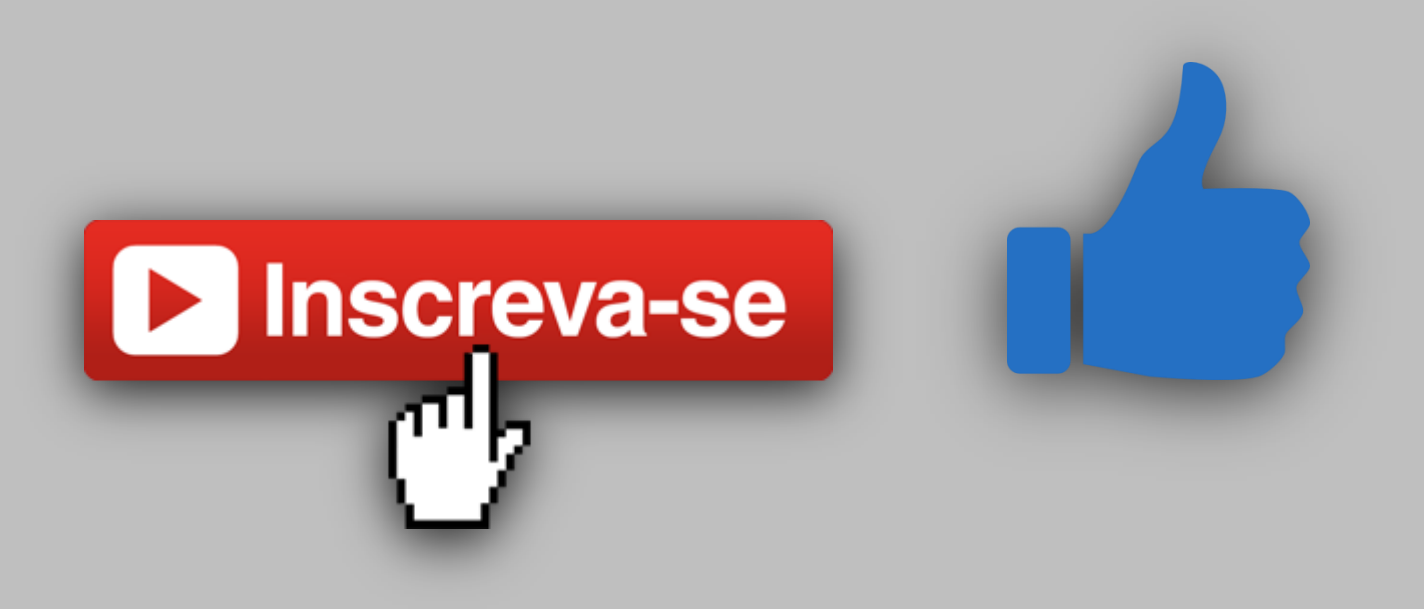